# MOBILITÉS ERASMUS+ 2023/2024

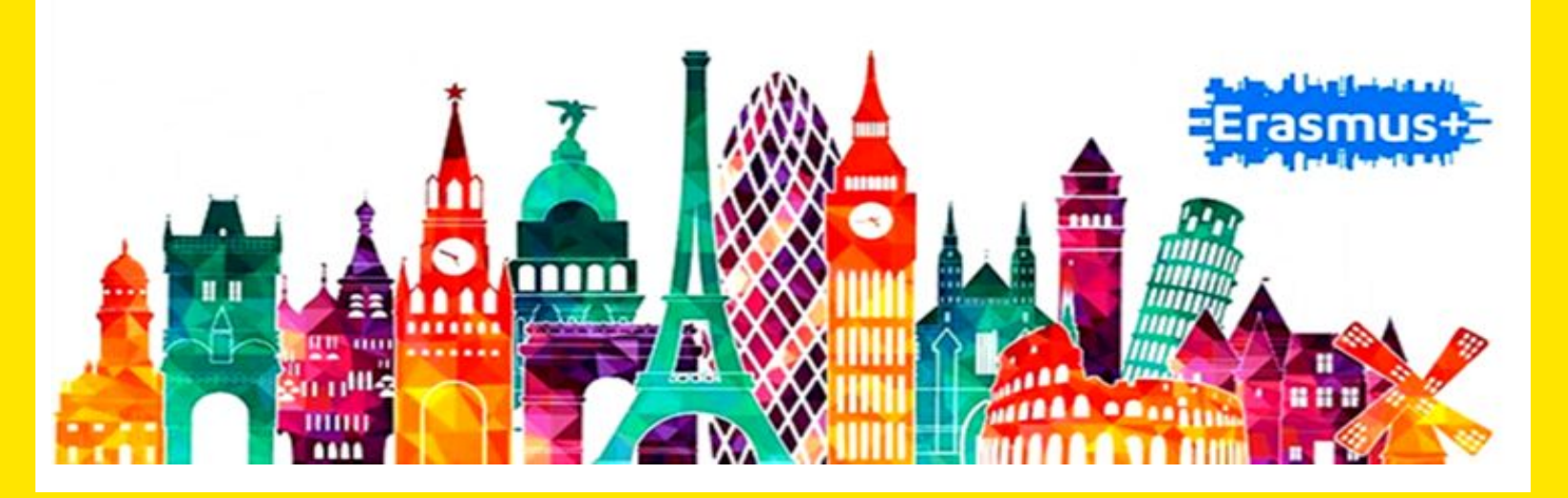

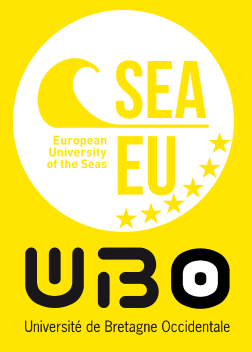

## La mobilité d'études Erasmus - Les étapes via votre compte MoveOn

Vous avez été sélectionné(e) pour réaliser une mobilité d'études en Europe (1 ou 2 semestres).

Avant, pendant, et après votre séjour vous devrez accomplir **un certain nombre de démarches obligatoires** auprès de L'Université de Bretagne Occidentale et de votre Université d'accueil.

En ce qui concerne l'université d'accueil, **conformez-vous à ce qu'elle vous indique**. Nous ne sommes pas en mesure de recenser l'ensemble des démarches à accomplir auprès des universités partenaires.

Ces démarches sont obligatoires et **conditionnent le versement de l'aide à la mobilité.** 

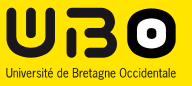

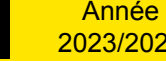

Les documents requis devront être téléversés via les formulaires de suivi de mobilité, accessibles depuis le portail « **Mobilité sortante 2023/2024** »

### ETAPE 1 : Avant le départ

- Remplissez le formulaire MoveOn « Formulaire de candidature: Départ en mobilité d'études à l'étranger
   2023/2024 ». Cette étape se fait à partir du Portail « Mobilité sortante 2023/2024 ».
- Remplissez votre contrat pédagogique (Learning Agreement) toujours via votre portail.

Tutoriel explicatif à la fin du document.

- Procédez à votre inscription administrative en ligne à l'Université de Bretagne Occidentale (juillet août 2023)
- Vous devez effectuer un test de langue en ligne : <u>https://academy.europa.eu/courses/welcome-to-the-eu-academy</u>
- Remplissez, signez et téléversez le contrat Erasmus qui vous sera envoyé fin juin

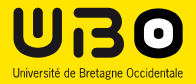

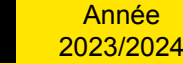

### ETAPE 2 : A l'arrivée

- Vous devez remplir le « Formulaire de suivi » et y téléverser votre attestation d'arrivée signée. Cette étape se fait toujours via votre portail « <u>Mobilité sortante 2023/2024</u> »
- Le paiement se fera seulement à réception de ce document.
- Pour information le paiement interviendra fin septembre début octobre et se décompose ainsi : 80% au début de la mobilité et 20% à la fin de votre mobilité.
- Si vous souhaitez modifier votre contrat pédagogique (Learning Agreement) vous avez un délai de 5 semaines après le début du semestre. Vous devez vous connecter à votre portail et faire vos modifications.

### ETAPE 3 : A la fin de votre mobilité

- Vous devez remplir le « formulaire de suivi » et y téléverser votre attestation de fin de mobilité signée. Cette étape se fait toujours via le votre portail « <u>Mobilité sortante</u> <u>2023/2024</u> »
- Compléter et soumettre le rapport de participation. Le lien vous sera envoyé par la Commission Européenne.
- Le versement du solde de votre bourse se fera si ces deux étapes sont remplies.

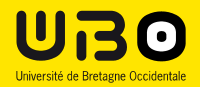

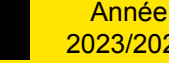

## TUTORIEL – MOVEON 2023/2024

Information : deve@univ-brest

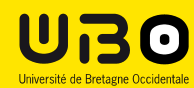

Année 2023/2024

5

Mobilités Erasmus 2023/2024

### Lien de connexion au portail: ICI

Pour se connecter au portail, il vous faut dans un premier temps créer un compte MoveOn (ci-dessous à droite)

Lorsqu'il est créé, vous pourrez vous connecter à la plateforme (à gauche de la page d'accueil)

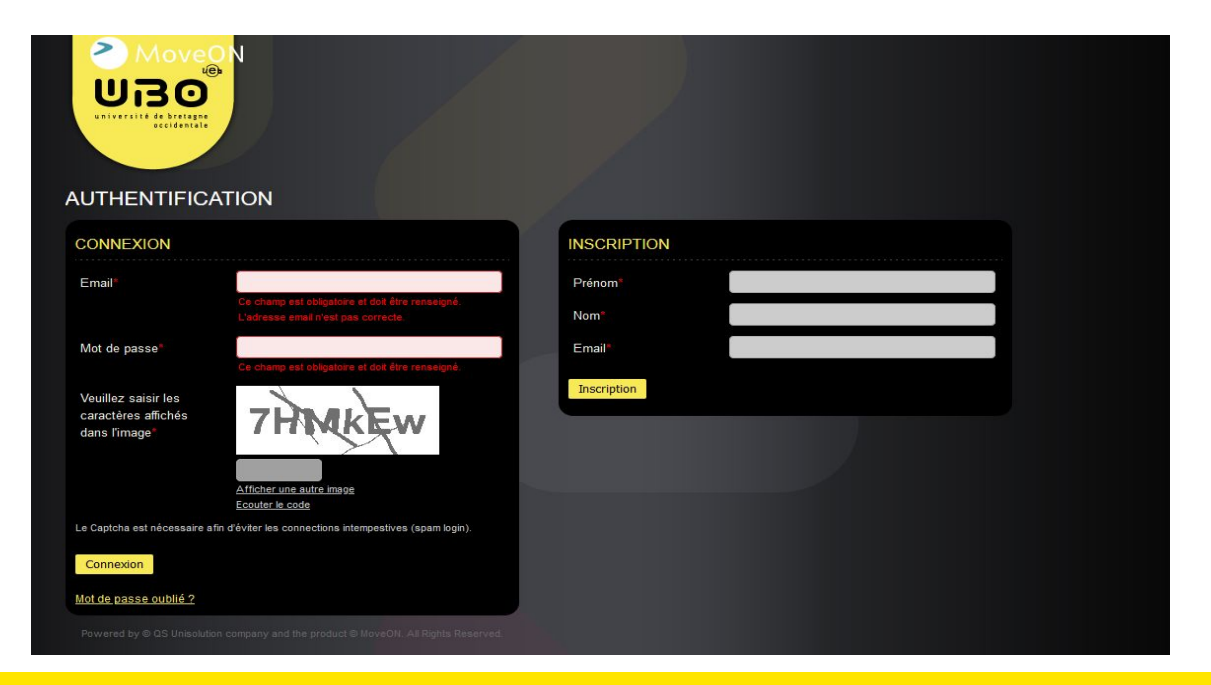

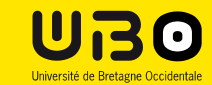

### Portail Étudiant - Mobilité sortante 2023/2024

Avant de partir :

« Formulaire de candidature: Départ en mobilité d'études à l'étranger 2023/2024 ».

Ce formulaire vous permet de déclarer votre mobilité et vous ouvre le droit à une demande de bourse de mobilité.

Pendant votre mobilité :

« Formulaire de suivi ». Dépôt de votre **attestation d'arrivée**. Cette étape permet le déclenchement du premier versement de votre bourse de mobilité.

<u>A la fin de votre mobilité</u> : Dépôt de votre **attestation de fin de mobilité**. Cette étape permet le versement du solde de votre bourse de mobilité.

| PORTAIL ÉTUDIANT - MOBILITÉ SORTANTE                                          | 2023/2024 |
|-------------------------------------------------------------------------------|-----------|
| Bienvenue sur votre portail.                                                  |           |
| Cette page regroupe toutes les procédures pour votre mobilité 2023/2024       |           |
| FORMULAIRES AVANT LA MOBILITÉ ET PENDANT LA MOBILITÉ                          |           |
| Vous trouverez ici la iste des formulaires ouverts                            |           |
| Formulaire                                                                    | Statut    |
| Formulaire de candidature: Départ en mobilité d'études à l'étranger 2023/2024 | Commencer |
| Formulaire de suivi                                                           | Commencer |
|                                                                               |           |

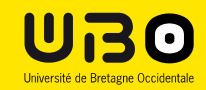

#### Formulaire de candidature: Départ en mobilité d'études à l'étranger 2023/2024 ».

Toutes les sections sont à compléter. Vous trouverez votre numéro étudiant et votre NNE sur votre carte étudiante ou certificat de scolarité.

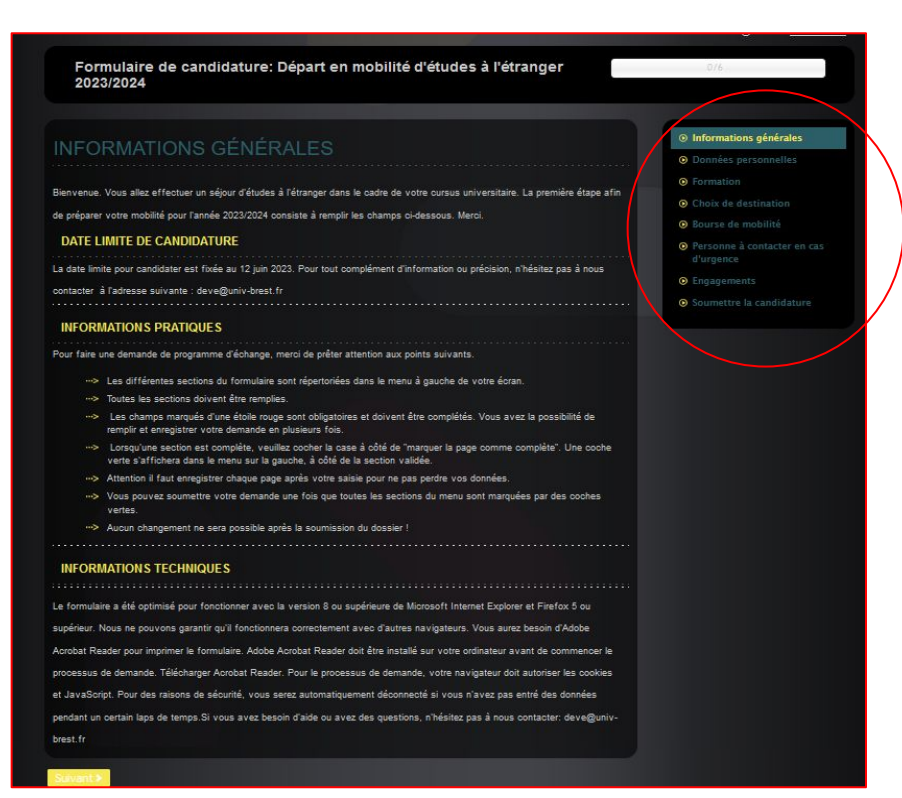

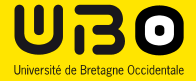

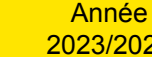

Mobilités Erasmus 2023/2024

Lorsque vous avez terminé de compléter votre Formulaire de candidature: Départ en mobilité d'études à l'étranger 2023/2024 ». Vous devez soumettre votre candidature et envoyer le dossier. Un pdf sera disponible avec le résumé de votre dossier.

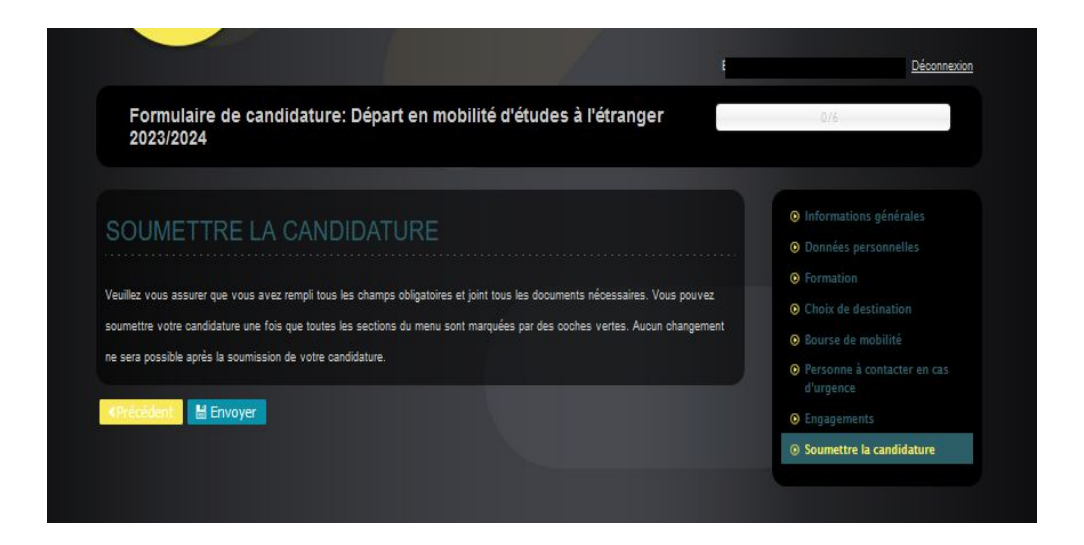

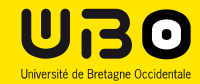

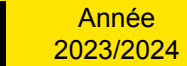

#### Formulaire de suivi

Veillez à bien sélectionner votre mobilité (Séjour) et télécharger les documents demandés.L'attestation d'arrivée est à téléverser en début de mobilité et l'attestation de fin de mobilité est à téléverser à la fin de votre mobilité.

| MoveON<br>UIBO                        |                                                                             |                  |
|---------------------------------------|-----------------------------------------------------------------------------|------------------|
| Formulaire de suiv                    | ń                                                                           |                  |
| DOCUMENTS À :                         | SOUMETTRE                                                                   |                  |
| Veuillez sélectionner votre<br>séjour | Sélectionner v                                                              |                  |
| La soumission de ce formulaire n'en   | traine pas le palement automatique de votre bourse de mobilité.             |                  |
| Nous mettons tout en œuvre pour q     | ue le versement soit fait le plus vite possible, mais le délai moyen est d' | environ un mois. |
| Merci de votre compréhension.         |                                                                             |                  |
| DOCUMENTS                             |                                                                             |                  |
| Attestation d'arrivée                 | Parcourir Aucun fichier sélectionné.                                        |                  |
| Attestation fin de mobilité           | Parcourir Aucun fichier sélectionné.                                        | (                |
|                                       |                                                                             |                  |
| Contrat Erasmus +<br>2023/2024        | Parcourir Aucun fichier sélectionné.                                        |                  |
|                                       |                                                                             |                  |
| Krrecedent M Enrégistrer              | Envoyer                                                                     |                  |

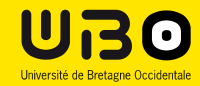

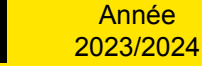

### **Contrat Pédagogique (Learning Agreement)**

| AUTHENTIFICATION                                                                                                    |              |
|----------------------------------------------------------------------------------------------------|--------------|
| CONNEXION                                                                                                    | INSCRIPTION  |
| Email*<br>Ce champ est obligatore at doit être renseigné,<br>L'adresse email rést pas correcte.                                                        | Prénom' Nom' |
| Mot de passe<br>Cartong se stagener et de for masque<br>Cartong se stagener et de for masque<br>Cartong se stagener et de for masque<br>TPROEEN        | Email        |
| Affolder und aufra integra<br><u>Conder in code</u><br>Le Captcha est nécessaire a find <sup>d</sup> ivier in concections intempestives (spain login). |              |
| Connesson<br>Mot de passe cubiló 2                                                                                                    |              |

Les champs du contrat pédagogique seront activés, vérifiez les informations, puis choisissez « Semestre » et lancer le contrat pédagogique Connectez-vous au portail avec les identifiants que vous avez créés lors de votre candidature

## VOS CANDIDATURES Vous trouverez ici vos candidatures en cours VOTRE SOUHAIT DE SÉJOUR Vous trouverez ici le séjour pour lequel vous avez été sélectionné. Merci d'indiquer votre choix CONTRAT PÉDAGOGIQUE Contrat pédagogique ▼ Initier le Semestre

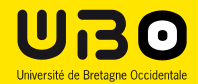

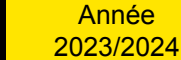

| - 6 | hn i | 112 | r n | on | ап | 001 |     |  |
|-----|------|-----|-----|----|----|-----|-----|--|
| -   |      |     |     | сu |    | vu  | aus |  |

#### INFORMATIONS

| Veuillez remplir le formulaire pour compléter votre contrat pédagogique. Les détails collectés seront partagés avec vot | re établissemen |
|----------------------------------------------------------------------------------------------------|-----------------|
| d'origine et votre établissement d'accuell.                                                                             |                 |

| Type de Mobilite                   | Semestre      |  |
|------------------------------------|---------------|--|
| Statut du Contrat<br>Pédagogique   |               |  |
| INFORMATION SUR                    | LES ÉTUDIANTS |  |
| Nom*                               |               |  |
| Prénom <sup>®</sup>                |               |  |
| Email"                             |               |  |
| Numéro Etudiant<br>Européen (ESI)* | F             |  |

#### 

Sexe

#### DÉTAILS DU SÉJOUR

| Nom du séjour        |                     | • • |
|----------------------|---------------------|-----|
| Statut du séjour     | Prévu               |     |
| Direction du séjour  | Sortants            | ~   |
| Cadres               | Erasmus études ×    |     |
| Formations           | Select Some Options |     |
| Disciplines          |                     |     |
| Formation (origine)  | Select Some Options |     |
| Discipline (origine) |                     | ×   |
|                      |                     |     |

#### Informations

Détails de l'echange Eléments pédagogiques-

> Le formulaire du contrat pédagogique est affiché. Les informations requises sans la page « Informations » sont pré remplies avec les données enregistrées dans votre candidature. Vérifiez les informations et passez à la page suivante. « Détails de l'échanges » Le Numéro ESI est le suivant : FR999902676 + n° NNE

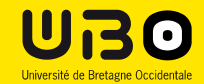

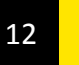

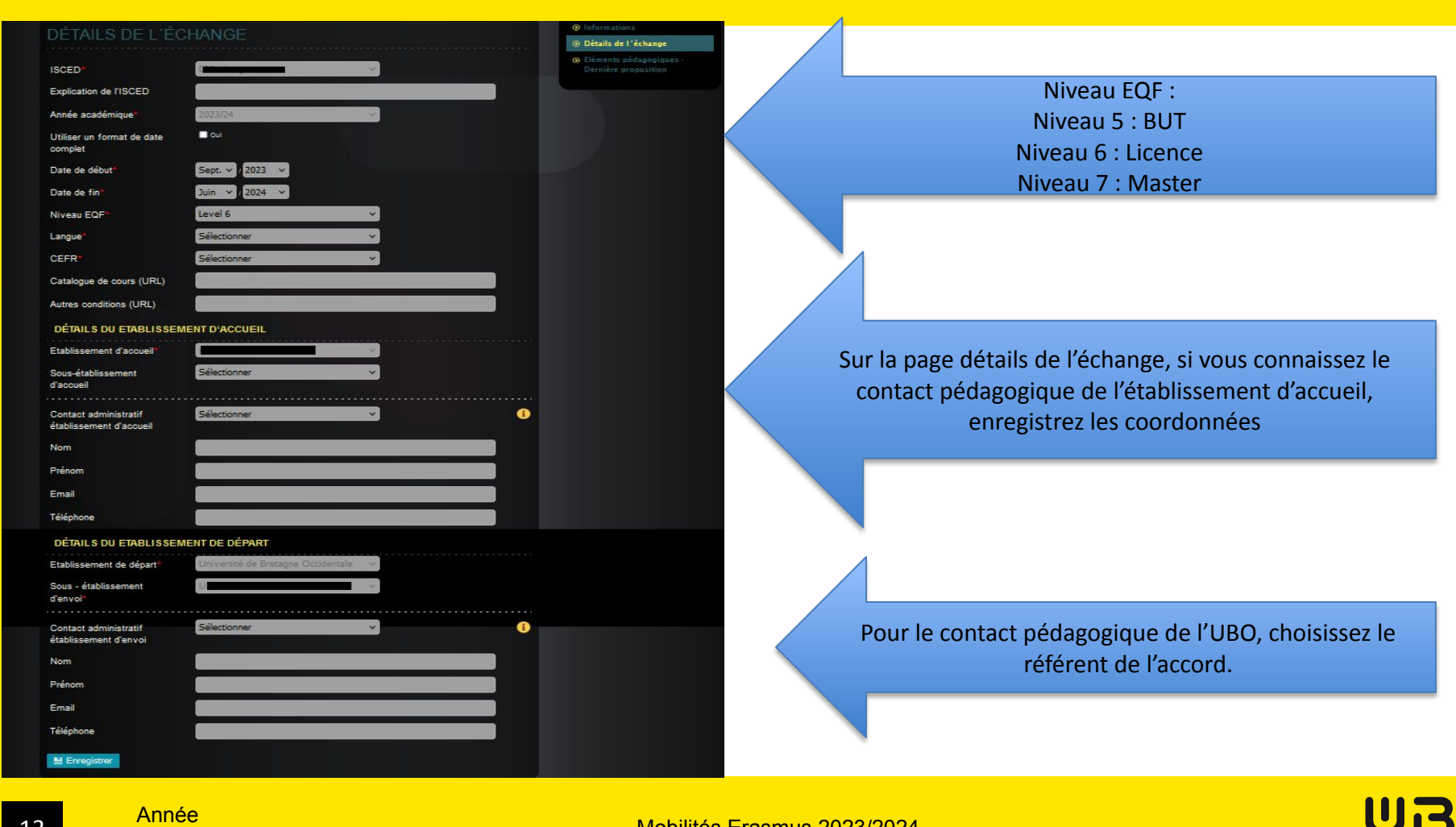

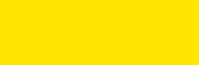

Mobilités Erasmus 2023/2024

Université de Bretagne Occidentale

Année

2023/2024

|             | ELEMENTS PÉDAGOG                | GIQUES DU SEMESTRE (SÉJOUR) DE L'ÉTABLISSEMENT D'ACCUEIL (1) | 4                         |
|-------------|---------------------------------|--------------------------------------------------------------|---------------------------|
|             | Code de l'élément               |                                                              |                           |
|             | Intitulé de l'élément*          |                                                              |                           |
|             | Période académique*             | 1er trimestre 🗸 🗸                                            |                           |
|             | Système de crédit               | ECTS                                                         |                           |
|             | Crédit*                         |                                                              | pédago<br>vous            |
|             | Elements pédagogiques           | du semestre (Séjour) de l'établissement d'accueil            | d'accu                    |
|             | ELEMENTS PÉDAGOG                | SIQUES DU SEMESTRE DE L'ÉTABLISSEMENT D'ENVOI (1)            |                           |
| le (+) pour | Code de l'élément               |                                                              |                           |
| ajouter des | Intitulé de l'élément*          |                                                              |                           |
| cours       | Période académique*             | 1er trimestre 🗸 🗸                                            |                           |
|             | Système de crédit <sup>*</sup>  | ECTS                                                         |                           |
|             | Crédit*                         |                                                              |                           |
|             | Conditions de<br>reconnaissance | <u> </u>                                                     | Enregistre<br>nformations |

Pour la dernière page « Éléments giques », enregistrez la liste des cours que avez sélectionnés dans l'établissement eil et la liste des cours non suivis dans l' établissement d'envoi.

er une fois que vous avez toutes les et que vous êtes sûr de soumettre le formulaire Attention : chaque fois que vous enregistrez vos

informations, un courriel est envoyé au référent RI de chaque université.

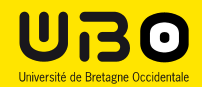

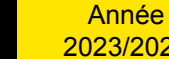

🗄 Enregistrer

+ Elements pédagogiques du semanne de l'établissement d'envoi

💾 Ajouter un élément pédagogique délivré en ligne

| ÉMENTS PÉ                   | DAGOGIQUES - DERNIÈRE PROPOSIT                          | Une Une                                   |
|-----------------------------|---------------------------------------------------------|-------------------------------------------|
| EMENTS PÉDAGOO              | SIQUES DU SEMESTRE (SÉJOUR) DE L'ÉTABLISSEMENT D'AG     | CUEIL (1) tóló                            |
| e de l'élément              |                                                         |                                           |
| lé de l'élément"            | langue                                                  |                                           |
| ode académique*             | 1er trimestre Y                                         |                                           |
| tême de crédit"             | ECTS                                                    |                                           |
| lit"                        | 30                                                      |                                           |
| Elements pédagogiques       | du semestre (Séjour) de l'établissement d'accueil       | Approbation de l'ét                       |
| EMENTS PÉDAGOO              | GIQUES DU SEMESTRE DE L'ÉTABLISSEMENT D'ENVOI (1)       | Approbation de l'ét                       |
| e de l'élément              |                                                         | Approbation de l'ét                       |
| lé de l'élément             | Langue                                                  |                                           |
| ode académique*             | 1er trimestre V                                         | ELEMENTS PÉ                               |
| tème de crédit <sup>e</sup> | ECTS                                                    | Code de l'élément                         |
| lit."                       | 30                                                      |                                           |
| ditions de<br>nnaissance    |                                                         | <ol> <li>Intitulé de l'élément</li> </ol> |
|                             |                                                         | Période académiqu                         |
|                             |                                                         | Système de crédit                         |
| Elements pédagogiques       | du semestre de l'établissement d'envoi                  | Crédit*                                   |
| Enregistrer 🔡 Appro         | ouver 📕 Ajouter un élément pédagogique délivré en ligne |                                           |
|                             |                                                         | 📀 Elements pédag                          |
|                             |                                                         | ELEMENTS PÉ                               |
|                             | Enfin approuvez votre contra                            | Code de l'élément                         |
|                             | pédagogique pour que toute                              | S Intitulé de l'élément                   |
|                             | les informations soient                                 | Période académiqu                         |
|                             | envoyées au référent qui                                | Système de crédit                         |
|                             | pourra ensuite étudier et                               | Crédit*                                   |
|                             | valider votre dossier                                   |                                           |

Une fois validé par les deux parties vous pourrez télécharger votre contrat pédagogique

#### LÉMENTS PÉDAGOGIQUES - DERNIÈRE PROPOSITION

robation de l'étudiant : BIDEAUX, Christelle; 2023-03-17T13:59:34+00:00

Approbation de l'établissement d'envoi : Pas encore approuvé

Approbation de l'établissement d'accueil : Pas encore approuvé

#### ELEMENTS PÉDAGOGIQUES DU SEMESTRE (SÉJOUR) DE L'ÉTABLISSEMENT D'ACCUEIL (1)

| Code de l'élément                                                                                                    |                                                                                                    |
|----------------------------------------------------------------------------------------------------|----------------------------------------------------------------------------------------------------|
| Intitulé de l'élément*                                                                                                    | langue                                                                                                    |
| Période académique*                                                                                                    | 1er trimestre ×                                                                                                    |
| Système de crédit                                                                                                    | ECTS                                                                                                    |
| Crédit*                                                                                                    | 30                                                                                                    |
|                                                                                                    |                                                                                                    |
|                                                                                                    |                                                                                                    |
| Elements pédagogiques                                                                                                    | du semestre (Séjour) de l'établissement d'accueil                                                                                   |
| <ul> <li>Elements pédagogiques</li> <li>ELEMENTS PÉDAGOO</li> </ul>                                                                | du semestre (Séjour) de l'établissement d'accueil<br>SIQUES DU SEMESTRE DE L'ÉTABLISSEMENT D'ENVOI (1)                              |
| Elements pédagogiques ELEMENTS PÉDAGOC Code de l'élément                                                                           | du semestre (Séjour) de l'établissement d'accueil<br>SIQUES DU SEMESTRE DE L'ÉTABLISSEMENT D'ENVOI (1)                              |
| Elements pédagogiques<br>ELEMENTS PÉDAGOC<br>Code de l'élément<br>Initiulé de l'élément                                            | du semestre (Séjour) de l'établissement d'accueil<br>SIQUES DU SEMESTRE DE L'ÉTABLISSEMENT D'ENVOI (1)<br>Langue                    |
| Elements pédagogiques<br>ELEMENTS PÉDAGOC<br>Code de l'élément<br>Initulé de l'élément<br>Période académique                       | du semestre (Séjour) de l'établissement d'accueil<br>BIQUES DU SEMESTRE DE L'ÉTABLISSEMENT D'ENVOI (1)<br>Langue<br>1er trimestre v |
| Elements pédagogiques<br>ELEMENTS PÉDAGOO<br>Code de l'élément<br>Intitulé de l'élément<br>Période académique<br>Système de crédit | du semestre (Séjour) de l'établissement d'accueil<br>SIQUES DU SEMESTRE DE L'ÉTABLISSEMENT D'ENVOI (1)<br>Langue<br>Ler trimestre   |

Vous pourrez ensuite vérifier régulièrement l' état de votre demande pour savoir si elle a été approuvée ou si des modifications doivent être apportées

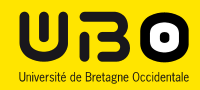

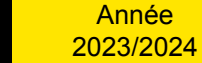

Cod Intif Pér Sys Cré

E

Co

Inti

Pér

Sys

Cré

Cor

•

DEVE – Mobilités d'études Erasmus : Christelle BIDEAUX : <u>christelle.bideaux@univ-brest.fr</u>

Bureau COO4 bis (fermé le mercredi après-midi)

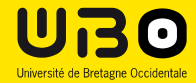

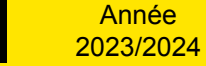

16